# **Talian Khidmat Pelanggan D-Quest**

## Panduan Asas untuk para Informan

**MLform** 

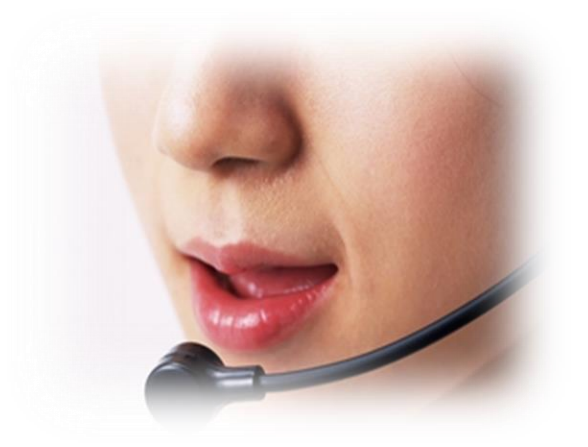

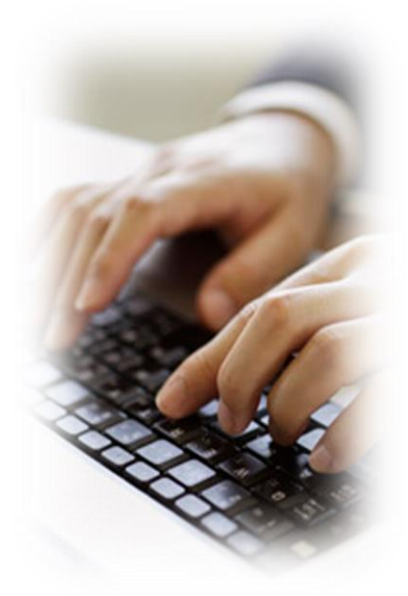

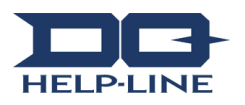

## 1. Masukkan serta daftarkan laporan baru

- 1-1. Sila akses URL berikut melalui internet. https://ml.helpline.jp/\*\*\*\* ("\*\*\*\*" berbeza mengikut syarikat)
- 1-2. Masukkan "ID am" dan "Kata Laluan"(pada awalnya disediakan) di ruangan yang bersesuaian kemudian tekan butang "Mula".

| -1 |                                                |   |
|----|------------------------------------------------|---|
|    | 認証が必要                                          | × |
|    | https://ml.helpline.jp にはユーザー名とパスワードが必<br>要です。 |   |
|    | <b>1-2</b><br>ユーザー名:                           |   |
|    | パスワード:                                         |   |
|    | <b>ログイン</b> キャンセル                              | ] |

Rajah di bahagian atas laman yang dipaparkan di bawah adalah laman contoh D-Quest. Rajah ini disediakan sebagai contoh. Konten bagi babagian laman utama akan berbeza

Konten bagi bahagian laman utama akan berbeza mengikut syarikat.

#### 1-3. [Senarai Semak]

Sila tandakan di kotak ruangan yang disediakan setelah anda selesai semak bahawa laporan tersebut tidak mempunyai maklumat yang dilarang untuk diedarkan di luar negara.

Berdasarkan pertukaran peraturan dan undang-undang korporat sesuatu negara, terdapat kemungkinan yang ia akan berubah tanpa sebarang makluman awal.

1-4. Tekan [Terus ke Langkah 2] setelah selesai semak.

| Welcome to D-QUEST GROUP Global Hotline.                                                                                                    |  |  |  |  |
|----------------------------------------------------------------------------------------------------|--|--|--|--|
| China, South Korea                                                                                                    |  |  |  |  |
|                                                                                                    |  |  |  |  |
| English V                                                                                                    |  |  |  |  |
| Step.1      >      Step.2      >      Confirmation                                                                                                    |  |  |  |  |
| D-Quest, Inc.                                                                                                    |  |  |  |  |
| Welcome to D-QUEST GROUP Global Hotline.                                                                                                    |  |  |  |  |
| Our daily corporate activities has been supported by our customers and many other people with their trust and<br>expectations                                                                                                    |  |  |  |  |
| In order to meet their trust and expectations, we must keep continuing our daily effort to act properly and with<br>legality                                                                                                    |  |  |  |  |
| Please use the hotline to report any violation against our compliance, or when you know the fact that some<br>misconduct which may lead to a violation.                                                                                                    |  |  |  |  |
| The contents of the report will be treated confidentially and there will be no disadvantage to those who reported the<br>case. The first report is received by our contracted outside hotline dedicated company and it is also acceptable to<br>report under anonymous if you so desire |  |  |  |  |
| 1.The acts subject to report                                                                                                    |  |  |  |  |
| The acts subject to report are limited to any violation of the company compliance or any acts which could become<br>one against inter company regulations, company policy and guidelines, law and regulations.                                                                          |  |  |  |  |
| The acts subject to report are bribery, cartel, child labor, forced labor, embezzlement, breach of trust, and leaking                                                                                                    |  |  |  |  |
| The acts not for subjects to report: Payroll and working condition, discontentments on personnel treatment.                                                                                                    |  |  |  |  |
| 2.Who can use this system?                                                                                                    |  |  |  |  |
| Any regular employees and managers of overseas operating companies for 000.                                                                                                    |  |  |  |  |
| Please read the below terms and check the box to indicate agreement.                                                                                                    |  |  |  |  |
|                                                                                                    |  |  |  |  |
|                                                                                                    |  |  |  |  |
| ■ Will any of the following subjects will be included in your report or consultation?<br>1-3                                                                                                    |  |  |  |  |
| Required No false information or defamatory content.                                                                                                    |  |  |  |  |
| Required No content intended for illegal purposes.                                                                                                    |  |  |  |  |
| Required No information forbidden to take out of the country.                                                                                                    |  |  |  |  |
| Required It does not cover any discontentments on personnel matter.                                                                                                    |  |  |  |  |
|                                                                                                    |  |  |  |  |
| Step.2 Next >                                                                                                    |  |  |  |  |

1–5. Masukkan sebanyak mungkin maklumat di [Saringan untuk Pendaftaran Laporan Internal Baru].

Sila pastikan anda mengiisi semua ruangan yang diperlukan.

Terdapat kemungkinan sekiranya maklumat tersebut mempunyai maklumat peribadi maka ia tidak akan dihantar orang yang bertanggungjawab di syarikat.

- 1-6. emel yang anda telah daftarkan akan digunakan oleh DQ untuk menerima maklum balas daripada syarikat dan tidak akan dikongsikan dengan operator syarikat
  - Anda tidak akan menerima sebarang maklum balas sekiranya anda menggunakan alamat emel yang salah.
- 1-7. Apabila anda tekan butang [Kirim], ia akan bawa anda ke laman pengesahan.
  Apabila anda tekan butang [Reset], Segala maklumat yang telah diisi akan dipadamkan dan kembali ke laman mula.
- 1-8. Anda boleh semak konten sebelum mengirim dengan menekan di [Kembali ke Langkah 1]. Anda boleh kembali ke Langkah 2 tanpa hilang konten dengan menekan [Terus ke Langkah 2].

| Welco     | ome to D-QUEST GROUP Global Hotline.                          |
|-----------|---------------------------------------------------------------|
| China, So | outh Korea                                                    |
| English   | T                                                             |
| Step.1    | > Step.2 > Confirmation                                       |
| 1–5       | Tell us about the contents of your report                     |
| Obligator | Time of Occurrence<br>Please select one                       |
| Obligator | Country                                                       |
|           | E-mail address 1.0                                            |
| Obligator | We will contact you on the above e-mail address from here on. |
|           | Name(Register with your real name)                            |
|           | Group company name(Register with your real name)              |
|           | Position(Register with your real name)                        |
|           | 1-8<br>1-7                                                    |
| < Step.   | 1 Prev                                                        |

#### Copyright © D-Quest, Inc. All rights reserved.

 1-9. Laporan anda akan dikirim secara rasmi ke seorang operator laporan internal di DQ di mana ia akan disaring kemudian baru dikirim ke operator laporan internal syarikat apabila anda tekan butang [Kirim].

| Welcome to D-QUEST GROUP Global Hotline.         |                                                                             |  |  |  |  |
|--------------------------------------------------|-----------------------------------------------------------------------------|--|--|--|--|
| China, South Korea                               |                                                                             |  |  |  |  |
| English <b>v</b>                                 |                                                                             |  |  |  |  |
| Step.1 > Step.2                                  | > Confirmation                                                              |  |  |  |  |
| Please check the entered details                 |                                                                             |  |  |  |  |
| item1                                            | No false information or defamatory content.                                 |  |  |  |  |
| item2                                            | No content intended for illegal purposes.                                   |  |  |  |  |
| item3                                            | No information forbidden to take out of the country.                        |  |  |  |  |
| item4                                            | It does not cover any discontentments on personnel matter.                  |  |  |  |  |
| Time of Occurrence                               | Within 1 day                                                                |  |  |  |  |
| Country                                          | test                                                                        |  |  |  |  |
| Involvement of<br>Managers/Executive<br>Officers | None                                                                        |  |  |  |  |
|                                                  | 1 Contents of the report                                                    |  |  |  |  |
|                                                  | 2 Who was involved(Participant's name and affiliation (company,department)) |  |  |  |  |
|                                                  | 3 How did it happen                                                         |  |  |  |  |
| Contents of the report                           | 4 When and how did you find out                                             |  |  |  |  |
|                                                  | 5 Is it likely to happen again                                              |  |  |  |  |
|                                                  | 6 Does anyone else know of this                                             |  |  |  |  |
|                                                  | test                                                                        |  |  |  |  |
| Did you report to your<br>supervisor?            | Yes, I reported it.                                                         |  |  |  |  |
| E-mail                                           | test@test.test 1-9                                                          |  |  |  |  |
| Send Cancel                                      |                                                                             |  |  |  |  |

1-10. Apabila anda menekan butang [Kirim] anda akan lihat skrin [Laporan internal telah dikirim].

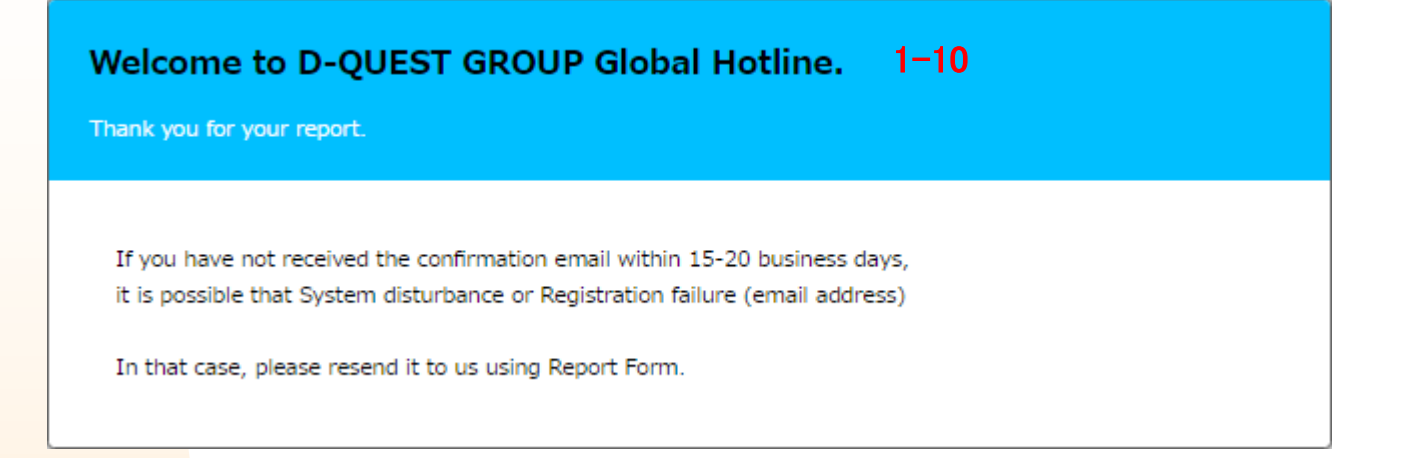

### 2. Menyemak maklum balas dari [Operator Syarikat]

Maklum balas dari operator syarikat yang menerima laopran dari seorang pemberi maklumat akan mengirim maklum balas melalui D Quest. Sila pastikan anda menyemak maklum balas dari penerima.

<mark>Sekirany</mark>a anda perlu mengirim mesej kepada maklum balas daripada penerima, sila <mark>hubungi t</mark>erus penerima tersebut.

<mark>Segala be</mark>ntuk komunikasi akan dibuat melalui emel.

- X Anda tidak akan menerima sebarang maklum balas sekiranya anda menggunakan alamat emel yang salah.
- X Sila pastikan anda menyemak maklum balas dari penerima.